# 伊丹市オンライン申請ポータル 利用者登録入力操作マニュアル (代理申請用)

## 伊丹市 総務部 総務室 契約・検査課

※行政書士が本人に代わり申請を行うにあたっては、電子証明書による電子署名が必要となりま す。電子署名には、動作環境の設定に加え、セコムパスポート for G-ID の電子証明書が必要とな りますので、予めご準備ください。

#### 1. 伊丹市オンライン申請ポータルの場所

以下のいずれかの方法により、アクセスしてください。

① URL よりアクセスする。
 <u>https://lgpos.task-asp.net/cu/282073/ea/residents/procedures/apply/d79f4f27-067e-4329-a856-91dde12bd43e/start</u>

② 検索エンジンよりアクセスする。

インターネットの検索エンジンより「伊丹市オンライン申請ポータル」と検索する。

#### 2. 利用者登録

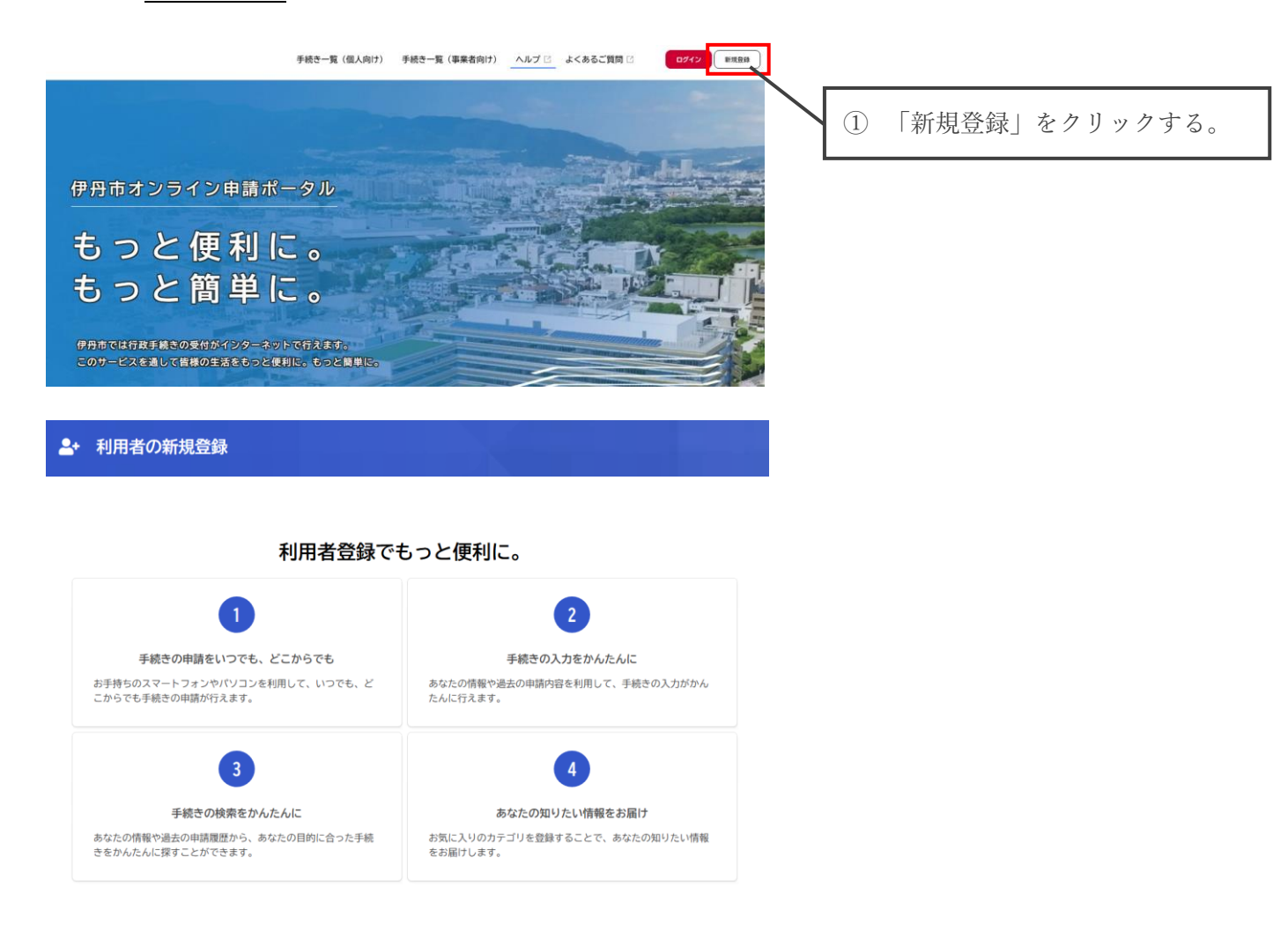

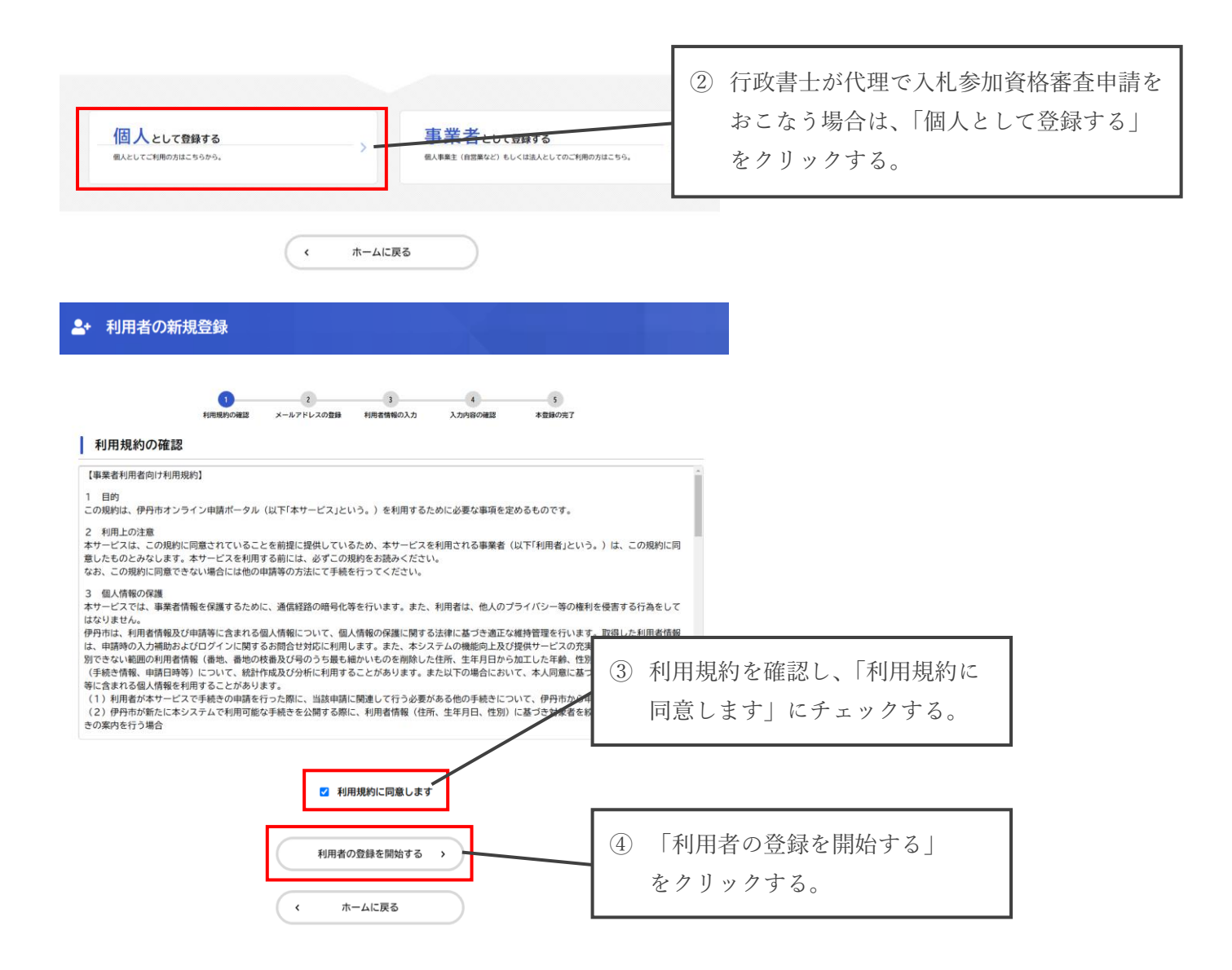

#### ▲+ 利用者の新規登録

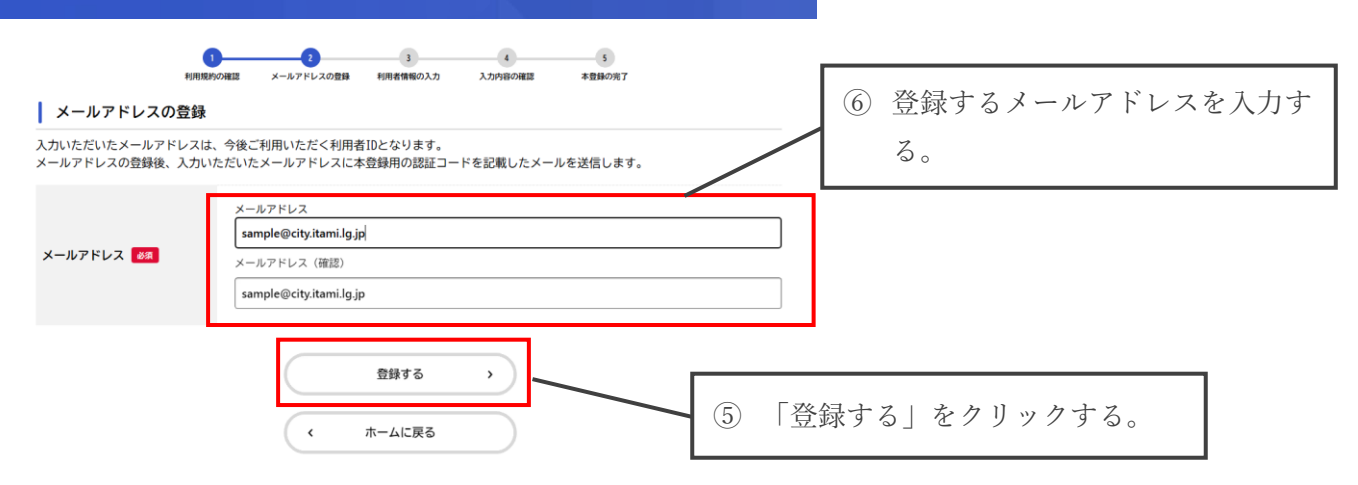

| メールアドレスは、今後<br>の登録後、入力いただい | &ご利用いただく利用者IDとなります<br>いたメールアドレスに本登録用の認証 | ↑。<br>Eコードを記載したメールを送信します。 |                |
|----------------------------|-----------------------------------------|---------------------------|----------------|
|                            | 登録します。よろしいですか?                          | OK         キャンセル          | ⑦ 「OK」をクリックする。 |
|                            |                                         |                           |                |

### (メール受信例)

| 件名: 【伊丹市オンライン申請ポータル】メールアドレス確認メール<br>日時: Wed, 30 Oct 2024 10:13:37 |                |
|-------------------------------------------------------------------|----------------|
| 認証コードを入力して本登録を完了させてください。<br>認証コード: <b></b>                        | ⑧ 登録したメールアドレスに |
| ※このメールアドレスは送信専用です。                                                | 認証コードが送信されます。  |
|                                                                   |                |

#### --- 利用者の新規登録

| AND AND AND AND AND AND AND AND AND AND        | 1     1     1     4     3     3     A#22 メールアドレスの登録 ドリの教育院の入力 入力内容の確認 本登録の成丁 |                                               |
|------------------------------------------------|------------------------------------------------------------------------------|-----------------------------------------------|
| メールアドレスの登録完                                    | 87                                                                           |                                               |
| 本登録用の認証コードを記載した><br>メール受信後、30分以内に本登録回          | ×ールを送信しました。<br>両面で登録情報を入力してください。                                             | ⑩ 認証コードを入力する。                                 |
| 認証コード 🛛 🛤                                      | 8                                                                            |                                               |
|                                                | 認証コードを確認する >                                                                 | <ul><li>⑨ 「認証コードを確認する」をク<br/>リックする。</li></ul> |
| ▲+ 利用者の新規登録                                    |                                                                              |                                               |
| 1<br>利用者情報の入力(事業者)                             |                                                                              |                                               |
| -<br>利用者情報を入力してください。<br>利用者情報を登録することで、手続きの入力・  | や検索がかんたんになります。                                                               |                                               |
| 利用者ID(メールアドレス) Samp                            | ple@city.itami.lg.jp                                                         |                                               |
| パスワー<br>1)英字<br>2)英字<br>パスワード 4月 4) 数字<br>4)記号 | - ドは、以下の条件を2つ以上満たす8文字以上の半角文字列を入力してください。<br>(大文字)<br>(小文字)                    |                                               |
|                                                |                                                                              |                                               |
| パスワード(確認) 858                                  |                                                                              |                                               |
|                                                |                                                                              |                                               |

|                              |                                                                                   | 7                                                           |
|------------------------------|-----------------------------------------------------------------------------------|-------------------------------------------------------------|
| 氏名 🛷                         | 氏名 (姓) 氏名 (名)                                                                     |                                                             |
| 氏名カナ 🖏                       | 氏名カナ(セイ) 氏名カナ(メイ)                                                                 |                                                             |
| 彩便番号                         | 郵便番号 (ハイフンなし) 作声を始めまる                                                             |                                                             |
|                              | 都道府県                                                                              |                                                             |
| 住所                           | 市区町村                                                                              |                                                             |
|                              | 町名・聶地・連納名・部屋番号                                                                    |                                                             |
| 電話番号 趟                       | 電話番号(ハイフンなし)                                                                      |                                                             |
| 牛年日日 2/3                     |                                                                                   | <ol> <li>① 必要事項を入力し、</li> <li>「1 カロ窓を確認する」</li> </ol>       |
|                              | <ul> <li>選択してくたさい▼</li> <li>選択してくたさい▼</li> <li>選択してくたさい▼</li> <li>③ 男性</li> </ul> | 「八川谷を唯能する」をクリックする。                                          |
| 性知                           | ○ 女性<br>● 答えない<br>「参考する」を選択すると 巻柱」た利用を構築や過去の由語の句に其づき間違するたむらせのメールが日本ます。            | なお、ここで入力する情報<br>け、代理で申請をおこたう                                |
| お知らせ・通知メール                   | 「加速する」と思いるとこと、血感などが加速した。血酸なお知らせがメールで届きます。<br>「希望する<br>○ 希望しない                     | 「行政書士の方の情報」と                                                |
|                              | 入力内容を確認する                                                                         | してください。                                                     |
|                              | <sup>2</sup> 録                                                                    |                                                             |
|                              |                                                                                   | -                                                           |
| 入力内容の確認(                     | 10日期時の確認 メールアドレスの登録 利用者情報の入力 入力均倍の確認 本登録の完了     個人利用者)                            |                                                             |
| 入力内容を確認し、本登録<br>利用者1D(メールアドレ | を完了してください。                                                                        |                                                             |
|                              |                                                                                   |                                                             |
| жъ<br>                       |                                                                                   |                                                             |
| (4) (5)                      |                                                                                   |                                                             |
| <b>E</b> <i>m</i>            |                                                                                   |                                                             |
| 担当者名カナ                       |                                                                                   |                                                             |
| 担当者生年月日                      |                                                                                   |                                                             |
| お知らせ・通知メール                   |                                                                                   |                                                             |
|                              |                                                                                   | <ul> <li>□ ② 人力内容を確認し、「登録する」</li> <li>■ をクリックする。</li> </ul> |
|                              | ( 入力に戻る                                                                           |                                                             |

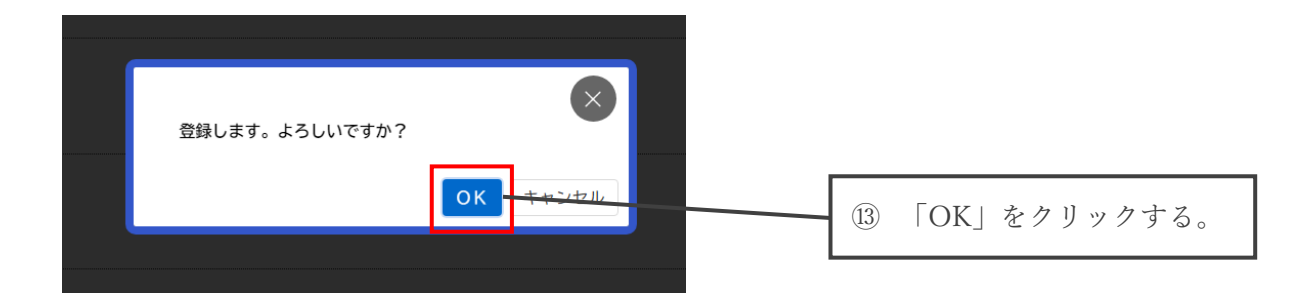

| まえる通知を受け取ることができるようになります。 |
|--------------------------|
|                          |
| ,                        |
|                          |
|                          |

以上で利用者登録は完了です。

登録したメールアドレスに、登録完了のメールが届きますので、ご確認ください。

※迷惑メール対策設定をしている場合は、メールが届かない場合があります。 お手数ですが、「@city.itami.lg.jp」ドメインからのメールを受信できるように設定してください。